See the way the Delivery Date Manager for Magento 2 extension works.

# **Guide for Delivery Date Manager for Magento 2**

Increase the level of customer service in your store. Enable clients to choose delivery dates and time periods to receive orders. Define your delivery schedule and exclude specific days or hours when delivery is unavailable. Add delivery info to emails and printed order-related docs.

- Create delivery channels to fulfill the most complex delivery schedule scenarios
- Enable buyers to select desirable days and time of delivery
- Configure time slots, set quotas per slots and days
- · Set operational intervals, add exclusions rules
- Include delivery info into docs and emails

Output the second second se

Book an individual training session to explore how the extension works and what practices to implement to achieve the desired result. Save time spent searching for the right settings - discuss configuration cases suitable for your business with the experts and work out the flow that your team needs.

# **First Time Setup**

#### 1. Default Channel adjustment

Following actions should be taken to start using the extension after its files' successful install.

At **Sales**  $\rightarrow$  **Delivery Configurations Grid**, please click the 'Create' button to create your first delivery channel.

| Deli   | Delivery Configuration                                                                                                    |                                     |         |                                                                                                    |                                                      |                                                                                                 |                                                                                                    |            |        |
|--------|----------------------------------------------------------------------------------------------------|-------------------------------------|---------|----------------------------------------------------------------------------------------------------|------------------------------------------------------|-------------------------------------------------------------------------------------------------|----------------------------------------------------------------------------------------------------|------------|--------|
|        | Add New Configuration                                                                                                    |                                     |         |                                                                                                    |                                                      |                                                                                                 |                                                                                                    |            |        |
| Actior | Filters     Default View     Columns       Actions     •     2 records found     20     •     per page      1     of 1     > |                                     |         |                                                                                                    |                                                      |                                                                                                 |                                                                                                    |            |        |
| V      | ID                                                                                                    | Delivery<br>Channel Title           | Status  | Store Views                                                                                                    | Customer Groups                                      | Shipping<br>Methods                                                                             | Schedules, Limits, Time Sets                                                                                                    | Priority   | Action |
|        | 1                                                                                                    | Global -<br>▼ Worldwide<br>Shipping | Enabled | Main Website<br>Main Website<br>Store<br>United<br>States Global<br>Worldwide<br>Store<br>Asian<br>Regions<br>Mainland<br>Asia<br>European<br>Regions<br>Central<br>Europe<br>Scandinavia | NOT LOGGED IN,<br>General,<br>Wholesale,<br>Retailer | Federal<br>Express<br>International<br>Priority<br>Flat Rate<br>Fixed<br>Best Way<br>Table Rate | Schedule Limit Time S<br>Working Work Global<br>Days - ing Worldw<br>Global Days e<br>Worldwid Shippin<br>e<br>Christmas<br>Holidays<br>US<br>Independen<br>ce Day | et 1<br>id | Edit   |
|        | 2                                                                                                    | Global - NY<br>State                | Enabled | Main Website<br>Main Website<br>Store<br>New York                                                                                                    | NOT LOGGED IN,<br>General,<br>Wholesale,<br>Retailer | Federal<br>Express<br>International<br>Priority<br>Flat Rate                                    | Schedule Limit Time S<br>Weekday<br>Delivery                                                                                                    | et 1       | Edit   |

Open 'Configuration Applicability Scope' expand and select a combination of store views, shipping methods, and customer groups. The delivery schedule you'll configure here will be available for this combination only.

3/23

#### **Configuration Applicability Scope**

| Store Views      | Main Website Store              |                             |  |  |
|------------------|---------------------------------|-----------------------------|--|--|
|                  | United States Global            |                             |  |  |
|                  | New York                        |                             |  |  |
|                  | Worldwide Store                 |                             |  |  |
|                  | Asian Regions                   |                             |  |  |
|                  | Mainland Asia //                |                             |  |  |
|                  | Leave blank or select everythir | ng for all Store Views      |  |  |
| Shipping Methods | Home Delivery                   |                             |  |  |
|                  | International Economy           | /                           |  |  |
|                  | Intl Economy Freight            |                             |  |  |
|                  | International First             |                             |  |  |
|                  | International Ground            |                             |  |  |
|                  | International Priority          | 1.                          |  |  |
|                  | Leave blank or select everythir | ng for all Shipping Methods |  |  |
| Customer Groups  | NOT LOGGED IN                   |                             |  |  |
|                  | General                         |                             |  |  |
|                  | Wholesale                       |                             |  |  |
|                  | Retailer                        |                             |  |  |
|                  |                                 |                             |  |  |
|                  |                                 |                             |  |  |

Leave blank or select everything for all Customer Groups

Hold [Control] and click any value to select more than one value in the Customers Groups menu.

#### 2. Basic limitations configuration

At 'General Delivery Options' settings, please click 'Add' to create your first general delivery preset.

| General Delivery Options *                                      |                             |   |     |      |        |
|-----------------------------------------------------------------|-----------------------------|---|-----|------|--------|
| Global Worldwide                                                |                             | • | Add | Edit | ී Copy |
| Min Delivery period (days): 3<br>Max Delivery period (days): 14 | Allow same day delivery: No |   |     |      |        |

Select **Allow Next Day Delivery** if you'd like to use this option - and add **Next Day Delivery Cutoff Time** in your store's default timezone.

Configuration of the next day delivery is available only as part of an active support or product subscription. You can find the *amasty/module-delivery-date-manager-subscription-functionality* for installation in composer suggest.

Please select **Allow Same Day Delivery** if you'd like to use this option - and add **Same Day Delivery Cut-off Time** in your store's default timezone.

| Manage General Delivery Options                |                                                                                                    |      |  |  |  |
|------------------------------------------------|----------------------------------------------------------------------------------------------------|------|--|--|--|
|                                                | Cancel Save and Continue Edit                                                                                                    | Save |  |  |  |
| Title *                                        |                                                                                                    |      |  |  |  |
| Min. Delivery Period (Days)                    | Cat minimum delivery excited in related as days weilable for systematic on the                                                                                                    |      |  |  |  |
| Max. Delivery Period (Days)                    | Set maximum delivery period in calendar days available for customers on the storefront, e.g: 1 Set maximum delivery period in calendar days available for customers on the storefront, e.g: 14. The value cannot be more than 365 days, if empty the value will be = 180 days |      |  |  |  |
| Allow Next Day Delivery                        | Ves ?                                                                                                    |      |  |  |  |
| Next Day Delivery Cut-off Time                 |                                                                                                    |      |  |  |  |
| Allow Same Day Delivery                        | Ves 🚱                                                                                                    |      |  |  |  |
| Same Day Delivery Cut-off Time                 |                                                                                                    |      |  |  |  |
| Time Required to Handle Order<br>(Minutes)     | Set time in minutes, e.g: 17                                                                                                    |      |  |  |  |
| Time Required to Handle<br>Backorder (Minutes) | Set time in minutes, e.g: 3600 (60 h x 60 minutes = 3600 minutes)                                                                                                    |      |  |  |  |

Then, 'Save' to save your first general delivery preset and close the preset configuration pop-up.

Please note that to ensure the 'Min. Delivery Period (Days)' setting works properly, you need to set either 0 or 1 in this field.

#### **3. Working Days List**

At 'Schedule, Time Intervals & Limits' expand, please 'Add' a new working days 'Schedule'.

 $\odot$ 

#### Schedules 📝

| Schedule                    | Order Limits          | Time Intervals Set |             |         |                                                                                                    |  |
|-----------------------------|-----------------------|--------------------|-------------|---------|----------------------------------------------------------------------------------------------------|--|
| Working [ 🔹                 | Worki 💌               | Glob               | al - Wo     | rldwide | Shipping 🔹                                                                                                    |  |
| Add Edit                    | Add Edit              | Add I              | Edit        |         | ි Сору                                                                                                    |  |
| ර Copy                      | ී Сору                | From:              | То:         | Limits: | Label:                                                                                                    |  |
| Behavior: Allow<br>delivery | Limit per Day:<br>100 | 7:00<br>AM         | 9:00<br>AM  | 10      | You're an early bird! Please<br>note, this is a high-demand<br>delivery slot. The deliveries                    |  |
| From: Mon                   | Intervals: 20         | 9:00<br>AM         | 11:00<br>AM | -       | night move a bit.<br>-                                                                                          |  |
| To: Fri                     |                       | 11:00<br>AM        | 2:00<br>PM  | -       | -                                                                                                    |  |
|                             |                       | 2:00<br>PM         | 5:00<br>PM  | -       |                                                                                                    |  |
|                             |                       | 5:00<br>PM         | 7:00<br>PM  | -       | -                                                                                                    |  |
|                             |                       | 7:00<br>PM         | 9:00<br>PM  | 30      | You're a late bird! Please<br>note, this is a high-demand<br>delivery slot. The deliveries<br>might move a bit. |  |

Add Schedule

Selecting **Type of Days** - 'Day of Week', **From** - 'Monday' and **To** - 'Friday' will establish a generic working days schedule. 'Save' the schedule once you finished configuring days availability.

| Manage Delivery Channel Schedule $	imes$ |                                                                                                    |                                                                        |                                                         |      |  |
|------------------------------------------|----------------------------------------------------------------------------------------------------|------------------------------------------------------------------------|---------------------------------------------------------|------|--|
|                                          | Cancel                                                                                                    | Delete                                                                 | Save and Continue Edit                                  | Save |  |
| Title *<br>Type *                        | <ul> <li>Working Days - Global Wa</li> <li>Specific Date Range</li> <li>Days of Year</li> <li>Days of Month</li> <li>Days of Week</li> </ul>                     | orldwide                                                               |                                                         |      |  |
| From *<br>To *                           | Monday<br>Set the range start day, e.g.: Mo<br>Friday<br>Set the range end day, e.g.: Frid<br>the 'From' and 'To' values shou<br>option means that the specifier | onday<br>day. To choose on<br>ld be the same. Ti<br>d period is repeat | ly one day of week,<br>he 'Days of Week'<br>ted weekly. |      |  |

'Save' your Default Global Channel afterward.

#### **Optional: Available Delivery Time Intervals List**

If you'd like to allow customers to select a delivery time, please on the 'Add' button to create a new preset for 'Time Intervals'.

| Mar | Manage Time Intervals Set $	imes$ |                      |             |                         |        |         |                   | × |          |
|-----|-----------------------------------|----------------------|-------------|-------------------------|--------|---------|-------------------|---|----------|
|     |                                   |                      |             | Cancel                  | Delete | Save ar | d Continue Edit   |   | Save     |
|     |                                   | Title *              | Global - Wo | rldwide Shippi          | ng     |         |                   |   |          |
|     | From *                            |                      | To *        |                         | Limits |         | Label             |   | Action   |
|     | 7:00 AM                           | 1000<br>1000<br>1000 | 9:00 AM     | ٹیں<br>::::             | 10     | ?       | You're an early ł | ? | <b>*</b> |
|     | 9:00 AM                           | 10000<br>            | 11:00 AM    | גנוונים<br>גנוונים      |        | ?       |                   | ? | Ŵ        |
|     | 11:00 AM                          | 1000<br>11111        | 2:00 PM     | 1000<br>1000<br>1000    |        | ?       |                   | ? | Ŵ        |
|     | 2:00 PM                           | 0-0<br>              | 5:00 PM     | ٹیں<br>:::::            |        | ?       |                   | 0 | <b>*</b> |
|     | 5:00 PM                           | 3 U<br>              | 7:00 PM     |                         |        | 0       |                   | 0 | Î        |
|     | 7:00 PM                           | 0                    | 9:00 PM     | <u>الاستان</u><br>::::: | 30     | 0       | You're a late bir | 0 | Î        |
| A   | dd New                            |                      |             |                         |        |         |                   |   |          |

There, please insert earliest possible delivery time (09:00, as an example), latest possible delivery time within the same day (17:00), and maximal possible courier delay (1:30 for 90 minutes) into **From**, **To** and **Interval** fields correspondingly and click 'Generate'.

'Save' your Default Global Channel afterward.

The last generated time interval will be shortened to fit into **To** limitation or end of the day (whichever comes first).

00:00 (12:00AM) counts as day start and 23:59 (11:59PM) counts as day end.

# **Advanced Configuration**

Each delivery Configuration at **Sales**  $\rightarrow$  **Delivery Configurations Grid** is a separate composite entity which consists of its own delivery Schedules, Time Interval lists, and limitations.

| Delivery Configuration |                       |                                                |             |                                                                                                    |                                                      | nouser 🔻                                                                                        |                                                                                                    |          |        |
|------------------------|-----------------------|------------------------------------------------|-------------|----------------------------------------------------------------------------------------------------|------------------------------------------------------|-------------------------------------------------------------------------------------------------|----------------------------------------------------------------------------------------------------|----------|--------|
|                        | Add New Configuration |                                                |             |                                                                                                    |                                                      |                                                                                                 | ition                                                                                                    |          |        |
|                        |                       |                                                |             |                                                                                                    |                                                      | <b>T</b> FI                                                                                     | ilters Oefault View •                                                                                                    | 🔅 Col    | umns 👻 |
| Actio                  | ns                    | ▼ 2 re                                         | cords found | t                                                                                                    |                                                      | 20                                                                                              | ✓ per page <                                                                                                    | 1 of 1   | >      |
|                        | ID                    | Delivery<br>Channel Title                      | Status      | Store Views                                                                                                    | Customer Groups                                      | Shipping<br>Methods                                                                             | Schedules, Limits, Time Sets                                                                                                    | Priority | Action |
|                        | 1                     | Global -<br>▼ Worldwide<br>Shipping            | Enabled     | Main Website<br>Main Website<br>Store<br>United<br>States Global<br>Worldwide<br>Store<br>Asian<br>Regions<br>Mainland<br>Asia<br>European<br>Regions<br>Central<br>Europe<br>Scandinavia | NOT LOGGED IN,<br>General,<br>Wholesale,<br>Retailer | Federal<br>Express<br>International<br>Priority<br>Flat Rate<br>Fixed<br>Best Way<br>Table Rate | Schedule Limit Time Set<br>Working Work Global -<br>Days - ing Worldwid<br>Global Days e<br>Worldwid Shipping<br>e<br>Christmas<br>Holidays<br>US<br>Independen<br>ce Day | 1        | Edit   |
|                        | 2                     | <ul> <li>Global - NY</li> <li>State</li> </ul> | Enabled     | Main Website<br>Main Website<br>Store<br>New York                                                                                                    | NOT LOGGED IN,<br>General,<br>Wholesale,<br>Retailer | Federal<br>Express<br>International<br>Priority<br>Flat Rate                                    | Schedule Limit Time Set<br>Weekday<br>Delivery<br>US                                                                                                    | 1        | Edit   |

It is absolutely possible to use completely different Configurations for different store views, shipping methods, and customer groups, creating as complicated schemes as necessary - and allowing seamless integration with other extensions which interact with these scopes, shipping carriers and customer segments.

#### **Channel Setup Global**

**Enable Delivery Config** - allows using this configuration and its associated presets at Frontend for displaying Delivery Dates and Times.

**Delivery Config Title** - configuration name. For management purposes only, does not affect Frontend.

**Priority** - determines which configuration should be applied first at Frontend, if there is more than one eligible. As with Cart Price Rules, the lower the number - the higher the Priority (0 first, 1 second, 2 third).

Exception from this rule: allowed days from multiple eligible configurations are combined into a single calendar at Frontend. If the day customer selected is allowed in more than one configuration - then Priority values from these configurations will define which list of Time Intervals (and other limitations)

will be used.

#### **Configuration Applicability Scope**

Available after saving new configuration (i. e. editing existing configuration). All conditions you define here are additive and must be fulfilled at Frontend at once to make Delivery Dates and Times appear for a customer.

**Store View** - this configuration will be used for any store view selected.

**Shipping Methods** - this configuration will be used for any shipping method selected.

**Customer Groups** - this configuration will be used for any customer group selected.

#### **Channel Setup: Limitations**

You can define the general date & time availability options in this General Delivery Options slide-in. One preset per delivery configuration.

**Config Option Name** - configuration name. For management purposes only, does not affect Frontend.

**Min Delivery Period** - measured in days, defines the interval between Order placement and the closest available delivery day.

**Max Delivery Period** - measured in days, defines the interval between Order placement and the farthest available delivery day.

**Min Time required to handle an Order** - measured in hours, defines the interval between Order placement and the closest available delivery time. **Min Time required to handle a Backorder** - measured in hours, defines the interval between Order placement and the closest available delivery time.

**Allow Same Day Pickup** and its related **Same Day Pickup Cut-off Time** setting enable Order Placement day usage as Delivery Day until Cut-off Time. The latter option accepts HH:MM (24h) time format only.

#### Channel Setup: Difference between Schedule and Exception

**Add Schedule** allows defining basic days availability by combining multiple schedules into one calendar. Each schedule keeps its own order limits and time intervals (and respects Min/Max settings from the Limitations section). All three following sections are relevant for configuring Schedules.

**Add Exception** allows removing particular days from the calendar which has been formed with **Add Schedule**. Only 'Channel Setup: Working Days' is relevant for Exceptions configuration.

For multiple configurations, their respective calendars (combined Schedules minus combined

#### <u>a</u>masty

Exceptions from each) will be merged into one client-side calendar. Once the customer picks a date - if that date was allowed by multiple configurations, configuration with the highest priority will be used for the rest.

#### **Channel Setup: Working Days**

The General day-by-day schedule can be defined here. Multiple presets per delivery configuration are allowed, 'Edit'ing it in one configuration alters it for all configurations.

Schedule Name - configuration name. For management purposes only, does not affect Frontend.

**Type of Days** - defines the basics by which the schedule will be formed:

- **Day of Week** for generic "Monday to Friday" and its variants. "From day of the week" "to day of the week".
- **Specific Date Range** for cases where you're planning the possible schedule ahead, then add Exceptions (see next section) as needed. "From particular date" "to particular date".
- **Days of Month** is preferable for cases where the same days of each month keep "Working"/"Weekend" status. "From Nth of any month" "to Mth of same month".
- **Days of Year** similar with Specific Date Range, but without year definition. "From Nth of this month" "to Mth of that month".

#### **Channel Setup: Schedule-wide Order Limits**

Here and below, empty value (and 0) means "Unlimited". Multiple presets per delivery configuration are allowed, 'Edit'ing it in one configuration alters it for all configurations. Will be applied to the Working Days schedule from the same configuration section.

Order Limits Name - configuration name. For management purposes only, does not affect Frontend.

**Limit per Day** - defines how many Orders can be scheduled for delivery for any given day. Has priority over **Limit by Time Interval**.

**Limit per Time Interval** - defines how many Orders can be scheduled for delivery for any given time interval (regardless of that interval's duration). If both this option and **Limits** option from the available Time Intervals list are available for a particular time interval - a lesser value will be used.

#### **Channel Setup: Working Time**

Here, exact orders-per-time-interval delivery and each time interval's duration can be configured. Multiple presets per delivery configuration are allowed, 'Edit'ing it in one configuration alters it for all configurations. Will be used for Working Days schedule from same configuration section.

**Time Intervals Name** - configuration name. For management purposes only, does not affect Frontend.

In the 'Generate Time Intervals' section:

- From defines earliest delivery time possible,
- To defines the latest delivery time possible and
- Interval will set each interval's duration.

Click 'Generate' to create a list of non-overlapping time intervals fitting into From-To constraints. Last generated time interval's duration will be reduced, to fit.

The section below contains a grid of existing time intervals, complete with in-line edit, an option to delete each and with:

- Label field content of which will replace "HH:MM-HH:MM" interval text at frontend, if present,
- **Limits** field which defines how many Orders can be scheduled for delivery for this particular time interval.

# **Other configuration options**

The options which don't interact with delivery schedules directly are located at **Stores**  $\rightarrow$  **Configuration**  $\rightarrow$  **Amasty Extensions**  $\rightarrow$  **Delivery Date**.

# **General Settings**

First, you need to configure the **General Settings** section. The options you specify here will apply to all store views.

#### General

| Enable Module<br>[store view]           | Yes                                                                                                    | Ŧ |   |
|-----------------------------------------|----------------------------------------------------------------------------------------------------|---|---|
| Enable Server Timezone<br>[store view]  | Yes                                                                                                    | * | J |
| Delivery Date CMS Block<br>[store view] | Delivery Date Terms Please make sure that CMS Block is created and enabled at Content > Elements > Blocks |   | 0 |

Enabled - The option turns on/off the module.

**Enable Server Timezone** - set to Yes if you would like to use Magento store timezone to calculate the delivery dates and time. When the Server Timezone is disabled, the extension will rely on the timezone of a customer's device to list available the delivery dates.

**Delivery Date CMS Block** - This setting will help you to add the custom CMS block on the Checkout Page. We advise you to don't use any interactive elements in the CMS blocks (e.g., redirection from the Checkout Page) since it may result in decreasing 'Checkout-to-order' conversion rate.

#### **Delivery Date Field Settings**

| Delivery | Date | Field | Settings |
|----------|------|-------|----------|
|----------|------|-------|----------|

| Delivery Date Field Is Required<br>[store view]                                            | Yes                                                                                                    | •     |   |
|--------------------------------------------------------------------------------------------|----------------------------------------------------------------------------------------------------|-------|---|
|                                                                                            | Set 'Yes' to necessitate your customers to choose specific deliv<br>date before placing order. Note: to make the option working<br>properly your Delivery Channels should contain Schedules<br>configured. | ery   |   |
| Include Prohibited Delivery Days into Min<br>and Max Delivery Period Count<br>[store view] | No                                                                                                    | ¥     | ? |
| Preselect Closest Day<br>[store view]                                                      | Yes                                                                                                    | •     |   |
|                                                                                            | If 'yes', the closest available delivery date will be pre-selected of the checkout.                                                                                                    | uring |   |
| Placeholder Text<br>[store view]                                                           | Click to see available choices                                                                                                    |       |   |

**Delivery Date Field Is Required** - set to *Yes* if you want to make choosing delivery date a required field.

**Include Prohibited Delivery Days into Min and Max Delivery Period Count** - set to *Yes* to allow prohibited days that were configured at Delivery Exceptions, when calculating the delivery period.

**Preselect Closest Day** - set to Yes to choose the nearest available day automatically.

**Placeholder Text** - enter custom placeholder text that will be visible on the checkout.

| Include Into Email Templates<br>[global] | Print Copy of Order Confirmation                                      |
|------------------------------------------|-----------------------------------------------------------------------|
|                                          | Order Confirmation E-mail                                             |
|                                          | Invoice E-mail                                                        |
|                                          | Shipment E-mail                                                       |
|                                          | Invoice PDF                                                           |
|                                          | Shipment PDF (Packing Slip)                                           |
|                                          |                                                                       |
| Display On<br>[global]                   | Order View Page (Backend)                                             |
|                                          | New/Edit/Reorder Order Page (Backend)                                 |
|                                          | Invoice View Page (Backend)                                           |
|                                          | Shipment View Page (Backend)                                          |
|                                          | Order Info Page (Frontend)                                            |
|                                          |                                                                       |
| Field Note Text<br>[store view]          | Choose the day when the package should arrive                         |
|                                          | Will be displayed on the checkout page below the Delivery Date field. |

**Include Into Email Templates** and **Display On** - choose the preferred places where you'd like to display the delivery information.

**Field Note Text** - enter the tooltip text that will be displayed on the checkout page below the Delivery Date field.

| Allow Rescheduling Delivery Date<br>[store view] | Yes 🔻                                                              |
|--------------------------------------------------|--------------------------------------------------------------------|
|                                                  | Allow customers to edit the Delivery Date once an order is placed. |
|                                                  |                                                                    |
| Rule activation<br>[store view]                  | Date and Order Status 🔹                                            |
|                                                  | Define rule which allow/disallow delivery date editing by customer |
|                                                  |                                                                    |
| Order status can be rescheduled<br>[store view]  | Payment Review                                                     |
|                                                  | PayPal Canceled Reversal                                           |
|                                                  | PayPal Reversed                                                    |
|                                                  | Pending                                                            |
|                                                  | Pending Payment                                                    |
|                                                  | Pending PayPal                                                     |
|                                                  | Processing                                                         |
|                                                  |                                                                    |
| Lockdown period                                  | 3 days                                                             |

[store view]

Is time interval before order delivery date. When lockdown period is running - customer cannot edit delivery date

Allow Rescheduling Delivery Date - allow customers to edit the Delivery Date after an order is placed.

**Rule activation** - set the trigger that will allow/disallow changing the delivery date.

Order status can be rescheduled - choose the order status when the order delivery dates can be modified.

Lockdown period - set time interval before order delivery date. When the lockdown period is running - the customer cannot edit the delivery date.

| Recipient Email Address<br>[store view]     | admin@example-store.com                                                                            |   |  |  |
|---------------------------------------------|----------------------------------------------------------------------------------------------------|---|--|--|
|                                             | Recipient email address for notifications when customer changes<br>Delivery Date. Comma separated. |   |  |  |
| Notification Email Sender<br>[store view]   | General Contact                                                                                    | • |  |  |
| Notification Email Template<br>[store view] | Delivery Date Notification (Default)                                                               | • |  |  |

Here, you can adjust email notifications that are sent for the Delivery Date Manager extension. Set the **Recipient Email Address**, choose **Notification Email Sender** and **Notification Email Template**.

#### **Delivery Time Field Settings**

| Enable Delivery Time Field<br>[store view]      | Yes                                                                                                    | •         |
|-------------------------------------------------|----------------------------------------------------------------------------------------------------|-----------|
|                                                 | Allow customers to choose suitable delivery time interval befor<br>placing order.<br>Note: to make the option working properly your Delivery Chan<br>configuration should contain Interval Sets. | re<br>nel |
| Delivery Time Field Is Required<br>[store view] | Yes                                                                                                    | •         |
| Preselect Closest Time<br>[store view]          | Yes                                                                                                    | •         |
|                                                 | If 'yes', the closest available delivery time interval will be pre-<br>selected during the checkout.                                                                                             |           |
| Placeholder Text<br>[store view]                | Click to see available options                                                                                                    |           |

Enable Delivery Time Field - set to Yes to allow customers choose delivery time.

Delivery Time Field Is Required - set to Yes to make this field mandatory.

**Preselect Closest Time** - if set to *Yes*, the closest available delivery time interval will be preselected during the checkout.

#### **Comments Field**

| Enable Comments Field<br>[store view]      | Yes                                                                                                    |
|--------------------------------------------|----------------------------------------------------------------------------------------------------|
| Comments Field Is Required<br>[store view] | No                                                                                                    |
| Limit for Comment<br>[store view]          | 300<br>In symbols. Set zero if it is not needed.                                                                          |
| Include Into Email Templates<br>[global]   | Print Copy of Order Confirmation<br>Order Confirmation E-mail<br>Invoice E-mail                                           |
| Display On<br>[global]                     | Order View Page (Backend)<br>New/Edit/Reorder Order Page (Backend)<br>Invoice View Page (Backend)                         |
| Field Note Text<br>[store view]            | If needed, you can leave the comment for delivery man<br>Will be displayed on the checkout page below the Comments field. |

These settings are similar to the *Delivery Date* section above.

#### Reminder

| Enable<br>[global]                          | Yes                                         | • |
|---------------------------------------------|---------------------------------------------|---|
| Recipient Email Address<br>[store view]     | admin@example-store.com<br>Comma separated. |   |
| Notification Email Sender<br>[store view]   | General Contact                             | • |
| Notification Email Template<br>[store view] | Delivery Date Reminder (Default)            | • |
| Time Before<br>[store view]                 | 3<br>In hours.                              |   |

#### Reminder

Enable - Turn on/off the reminder option.

**Recipient Email Address** - specify email addresses to which you'd like to send reminders.

**Notification Email Sender** - Choose the default e-mail sender for the short notice. It can be the Owner, Sales Representative, Customer Support Manager, etc.

**Notification Email Template** - Select the e-mail template for the notice before delivery. If you need to create an appropriate template first, please go to **Marketing Bt' Communications Bt' Email Templates**.

### Showcase

#### **Overview of Admin side configuration**

1. Delivery Date on the Orders grid.

# Orders

| Bill-to<br>Name | Ship-to<br>Name | Grand<br>Total<br>(Base) | Grand Total<br>(Purchased) | Status  | Delivery<br>Date | Delivery<br>Time<br>Interval | Delivery<br>Comments                                 | Action |
|-----------------|-----------------|--------------------------|----------------------------|---------|------------------|------------------------------|------------------------------------------------------|--------|
| Lara<br>Wales   | Lara<br>Wales   | \$38.00                  | \$38.00                    | Pending | Sep 10,<br>2016  | 09:00 -<br>12:00             | Please,<br>knock. The<br>doorbell<br>doesn't<br>work | View   |

2. Delivery Date on the Invoices grid.

# Invoices

| Bill-to<br>Name      | Status | Grand<br>Total<br>(Base) | Grand Total<br>(Purchased) | Delivery<br>Date | Delivery<br>Time<br>Interval | Delivery<br>Comments                                  | Action |
|----------------------|--------|--------------------------|----------------------------|------------------|------------------------------|-------------------------------------------------------|--------|
| Veronica<br>Costello | Paid   | \$53.97                  | \$53.97                    | Sep 08,<br>2016  | 09:00 -<br>12:00             | Please,<br>knock, the<br>doorbell<br>doesn't<br>work. | View   |

3. Delivery Date on the Shipments grid.

# Shipments

| Order<br>Date                | Ship-to<br>Name      | Total<br>Quantity | Delivery<br>Date | Delivery<br>Time<br>Interval | Delivery<br>Comments                            | Action |
|------------------------------|----------------------|-------------------|------------------|------------------------------|-------------------------------------------------|--------|
| Sep 5,<br>2016<br>5:06:02 PM | Veronica<br>Costello | 1.0000            | Sep 08,<br>2016  | 09:00 -<br>12:00             | Please, knock,<br>the doorbell<br>doesn't work. | View   |

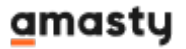

4. Delivery details are added to the order information page for your convenience.

| #000000003       | }                                                 |                               |                                     |                                             |           |
|------------------|---------------------------------------------------|-------------------------------|-------------------------------------|---------------------------------------------|-----------|
|                  | ← Back Car                                        | ncel Invoice                  | Ship                                | Reorder                                     | Edit      |
| ORDER VIEW       | Address In                                        | nformation                    |                                     |                                             |           |
| Information      | Billing Add                                       | ress Edit                     | Shippin<br>Veronica (               | <b>g Address</b>                            | dit       |
| Invoices         | 6146 Honey Bl<br>Calder, Michiga<br>United States | uff Parkway<br>an, 49628-7978 | 6146 Hon<br>Calder, M<br>United Sta | ey Bluff Parkwa<br>ichigan, 49628-7<br>ates | y<br>7978 |
| Credit Memos     | 1. (333) 229-33                                   | 20                            | 1. (555) 22                         | 5-5520                                      |           |
| Shipments        | Delivery In                                       | nformation                    |                                     |                                             |           |
| Comments History | Delivery Date                                     | 2                             | 2016-09-08                          |                                             |           |
|                  | Delivery Time<br>Interval                         | 2                             | 09:00 - 12:00                       |                                             |           |
|                  | Delivery<br>Comments                              | Please, knock                 | k, the doorbell<br>doesn't work.    |                                             |           |

#### **Cron Tasks List**

Easily operate and test cron performance by managing all existing cron tasks in one place. To see the cron tasks list, please, go to **System Bt' Cron Tasks List**.

| Cro   | n Ta                                                       | sks List                                                                                                    |                                                                                                |                                                                                                    |                                                                                                    |                                                                                                    | 💄 demouser 👻                                                                                                    |
|-------|------------------------------------------------------------|----------------------------------------------------------------------------------------------------|------------------------------------------------------------------------------------------------|----------------------------------------------------------------------------------------------------|----------------------------------------------------------------------------------------------------|----------------------------------------------------------------------------------------------------|----------------------------------------------------------------------------------------------------|
|       |                                                            |                                                                                                    |                                                                                                |                                                                                                    |                                                                                                    |                                                                                                    | Run Cron                                                                                                    |
|       |                                                            |                                                                                                    |                                                                                                |                                                                                                    |                                                                                                    |                                                                                                    |                                                                                                    |
| 2     | Ef                                                         | ficiently track and manage all                                                                                                    | cron tasks rur                                                                                 | ming in the website back                                                                                                    | ground with Magento 2 C                                                                                                    | ron Scheduler extension.                                                                                                    | Visit page                                                                                                    |
| 6     | Last Co                                                    | ran Arthritur 15 minutar ann                                                                                                    |                                                                                                |                                                                                                    |                                                                                                    |                                                                                                    |                                                                                                    |
|       | Last Cr                                                    | fon Activity: To minutes ago                                                                                                    |                                                                                                |                                                                                                    |                                                                                                    |                                                                                                    |                                                                                                    |
|       |                                                            |                                                                                                    |                                                                                                |                                                                                                    | •                                                                                                    | <b>Filters</b> Oefault                                                                                                    | View 🗸 😫 Columns 🗸                                                                                                    |
|       |                                                            |                                                                                                    |                                                                                                |                                                                                                    | -                                                                                                    |                                                                                                    |                                                                                                    |
| Actio | ns                                                         | <ul> <li>353 records foun</li> </ul>                                                                                                    | a                                                                                              |                                                                                                    | 20                                                                                                    | per page                                                                                                    | 1 0118                                                                                                    |
| Actio | ID                                                         | Job Code                                                                                                    | Status                                                                                         | Created At                                                                                                    | Scheduled At                                                                                                    | Executed At                                                                                                    | Finished At                                                                                                    |
| Actio | ID<br>259                                                  | Job Code<br>amasty_amdelivery_reminder                                                                                                    | Status<br>SUCCESS                                                                              | Created At<br>Mar 29, 2019 1:19:50 PM                                                                                                    | Scheduled At<br>Mar 29, 2019 1:19:00 PM                                                                                                    | Executed At Mar 29, 2019 1:19:59 PM                                                                                                    | Finished At Mar 29, 2019 1:19:59 PM                                                                                                    |
|       | ID<br>259<br>260                                           | Job Code     amasty_amdelivery_reminder     amasty_amdelivery_reminder                                                                                                    | Status SUCCESS SUCCESS                                                                         | Created At<br>Mar 29, 2019 1:19:50 PM<br>Mar 29, 2019 1:19:50 PM                                                                                                    | Scheduled At<br>Mar 29, 2019 1:19:00 PM<br>Mar 29, 2019 1:20:00 PM                                                                                                    | Executed At     Mar 29, 2019 1:19:59 PM     Mar 29, 2019 1:23:20 PM                                                                                                    | Finished At Mar 29, 2019 1:19:59 PM Mar 29, 2019 1:23:20 PM                                                                                                    |
|       | ID<br>259<br>260<br>261                                    | 353 records foun      Job Code      amasty_amdelivery_reminder      amasty_amdelivery_reminder                                                                                                    | Status Stuccess SUCCESS SUCCESS SUCCESS                                                        | Created At<br>Mar 29, 2019 1:19:50 PM<br>Mar 29, 2019 1:19:50 PM<br>Mar 29, 2019 1:19:50 PM                                                                                                    | Scheduled At<br>Mar 29, 2019 1:19:00 PM<br>Mar 29, 2019 1:20:00 PM<br>Mar 29, 2019 1:21:00 PM                                                                                                    | Executed At Mar 29, 2019 1:19:59 PM Mar 29, 2019 1:23:20 PM Mar 29, 2019 1:23:20 PM                                                                                                    | I         or 18         y           Finished At         Mar 29, 2019 1:19:59 PM         Mar 29, 2019 1:23:20 PM           Mar 29, 2019 1:23:20 PM         Mar 29, 2019 1:23:20 PM                                                                                                    |
|       | ID<br>259<br>260<br>261<br>262                             | 353 records foun      Job Code      amasty_amdelivery_reminder      amasty_amdelivery_reminder      amasty_amdelivery_reminder                                                                                                    | Status Status SUCCESS SUCCESS SUCCESS SUCCESS                                                  | Created At<br>Mar 29, 2019 1:19:50 PM<br>Mar 29, 2019 1:19:50 PM<br>Mar 29, 2019 1:19:50 PM<br>Mar 29, 2019 1:19:50 PM                                                                                  | Scheduled At           Mar 29, 2019 1:19:00 PM           Mar 29, 2019 1:20:00 PM           Mar 29, 2019 1:21:00 PM           Mar 29, 2019 1:22:00 PM                                                                                                    | •         per page            Executed At         Mar 29, 2019 1:19:59 PM         Mar 29, 2019 1:23:20 PM           Mar 29, 2019 1:23:20 PM         Mar 29, 2019 1:23:20 PM         Mar 29, 2019 1:23:20 PM                                                                                                   | I         or 18         y           Finished At         Mar 29, 2019 1:19:59 PM         Mar 29, 2019 1:23:20 PM           Mar 29, 2019 1:23:20 PM         Mar 29, 2019 1:23:20 PM         Mar 29, 2019 1:23:20 PM                                                                                                   |
|       | ID<br>259<br>260<br>261<br>262<br>263                      | 353 records foun      Job Code     amasty_amdelivery_reminder     amasty_amdelivery_reminder     amasty_amdelivery_reminder     amasty_amdelivery_reminder     amasty_amdelivery_reminder                                                                                                    | Status Stuccess SUCCESS SUCCESS SUCCESS SUCCESS SUCCESS SUCCESS                                | Created At<br>Mar 29, 2019 1:19:50 PM<br>Mar 29, 2019 1:19:50 PM<br>Mar 29, 2019 1:19:50 PM<br>Mar 29, 2019 1:19:50 PM<br>Mar 29, 2019 1:19:50 PM                                                       | Scheduled At           Mar 29, 2019 1:19:00 PM           Mar 29, 2019 1:20:00 PM           Mar 29, 2019 1:21:00 PM           Mar 29, 2019 1:22:00 PM           Mar 29, 2019 1:22:00 PM           Mar 29, 2019 1:23:00 PM                                                                                                    | Per page     Executed At     Mar 29, 2019 1:19:59 PM     Mar 29, 2019 1:23:20 PM     Mar 29, 2019 1:23:20 PM     Mar 29, 2019 1:23:20 PM     Mar 29, 2019 1:23:20 PM                                                                                                    | I         or 18         y           Finished At         Mar 29, 2019 1:19:59 PM         Mar 29, 2019 1:23:20 PM           Mar 29, 2019 1:23:20 PM         Mar 29, 2019 1:23:20 PM         Mar 29, 2019 1:23:20 PM           Mar 29, 2019 1:23:20 PM         Mar 29, 2019 1:23:20 PM         Mar 29, 2019 1:23:20 PM |
|       | ID<br>259<br>260<br>261<br>262<br>263<br>263<br>264        | 353 records foun      Job Code     amasty_amdelivery_reminder     amasty_amdelivery_reminder     amasty_amdelivery_reminder     amasty_amdelivery_reminder     amasty_amdelivery_reminder     amasty_amdelivery_reminder                                                                                                    | Status Status SUCCESS SUCCESS SUCCESS SUCCESS SUCCESS PENDING                                  | Created At<br>Mar 29, 2019 1:19:50 PM<br>Mar 29, 2019 1:19:50 PM<br>Mar 29, 2019 1:19:50 PM<br>Mar 29, 2019 1:19:50 PM<br>Mar 29, 2019 1:19:50 PM<br>Mar 29, 2019 1:19:50 PM                            | Scheduled At           Mar 29, 2019 1:19:00 PM           Mar 29, 2019 1:20:00 PM           Mar 29, 2019 1:21:00 PM           Mar 29, 2019 1:22:00 PM           Mar 29, 2019 1:22:00 PM           Mar 29, 2019 1:22:00 PM           Mar 29, 2019 1:22:00 PM           Mar 29, 2019 1:22:00 PM                                                                                                    | Executed At           Mar 29, 2019 1:19:59 PM           Mar 29, 2019 1:23:20 PM           Mar 29, 2019 1:23:20 PM           Mar 29, 2019 1:23:20 PM           Mar 29, 2019 1:23:20 PM           Mar 29, 2019 1:23:20 PM                                                                                       | I         Or 18         Y           Finished At         Mar 29, 2019 1:19:59 PM         Mar 29, 2019 1:23:20 PM           Mar 29, 2019 1:23:20 PM         Mar 29, 2019 1:23:20 PM         Mar 29, 2019 1:23:20 PM           Mar 29, 2019 1:23:20 PM         Mar 29, 2019 1:23:20 PM         Mar 29, 2019 1:23:20 PM |
|       | ID<br>259<br>260<br>261<br>262<br>263<br>264<br>265        | 353 records foun      Job Code      amasty_amdelivery_reminder      amasty_amdelivery_reminder      amasty_amdelivery_reminder      amasty_amdelivery_reminder      amasty_amdelivery_reminder      amasty_amdelivery_reminder      amasty_amdelivery_reminder                                                                 | Status Status SUCCESS SUCCESS SUCCESS SUCCESS SUCCESS PENDING PENDING                          | Created At<br>Mar 29, 2019 1:19:50 PM<br>Mar 29, 2019 1:19:50 PM<br>Mar 29, 2019 1:19:50 PM<br>Mar 29, 2019 1:19:50 PM<br>Mar 29, 2019 1:19:50 PM<br>Mar 29, 2019 1:19:50 PM                            | Scheduled At           Mar 29, 2019 1:19:00 PM           Mar 29, 2019 1:20:00 PM           Mar 29, 2019 1:21:00 PM           Mar 29, 2019 1:22:00 PM           Mar 29, 2019 1:22:00 PM           Mar 29, 2019 1:22:00 PM           Mar 29, 2019 1:23:00 PM           Mar 29, 2019 1:23:00 PM           Mar 29, 2019 1:23:00 PM                                                                                                    | Per page     Executed At     Mar 29, 2019 1:19:59 PM     Mar 29, 2019 1:23:20 PM     Mar 29, 2019 1:23:20 PM     Mar 29, 2019 1:23:20 PM     Mar 29, 2019 1:23:20 PM                                                                                                    | I         or 18         y           Finished At         Mar 29, 2019 1:19:59 PM         Mar 29, 2019 1:23:20 PM           Mar 29, 2019 1:23:20 PM         Mar 29, 2019 1:23:20 PM         Mar 29, 2019 1:23:20 PM           Mar 29, 2019 1:23:20 PM         Mar 29, 2019 1:23:20 PM         Mar 29, 2019 1:23:20 PM |
|       | ID<br>259<br>260<br>261<br>262<br>263<br>264<br>265<br>266 | 353 records foun      Job Code      amasty_amdelivery_reminder      amasty_amdelivery_reminder      amasty_amdelivery_reminder      amasty_amdelivery_reminder      amasty_amdelivery_reminder      amasty_amdelivery_reminder      amasty_amdelivery_reminder      amasty_amdelivery_reminder      amasty_amdelivery_reminder | Status Status Stuccess SUCCESS SUCCESS SUCCESS SUCCESS SUCCESS SUCCESS PENDING PENDING PENDING | Created At<br>Mar 29, 2019 1:19:50 PM<br>Mar 29, 2019 1:19:50 PM<br>Mar 29, 2019 1:19:50 PM<br>Mar 29, 2019 1:19:50 PM<br>Mar 29, 2019 1:19:50 PM<br>Mar 29, 2019 1:19:50 PM<br>Mar 29, 2019 1:19:50 PM | Scheduled At           Mar 29, 2019 1:19:00 PM           Mar 29, 2019 1:20:00 PM           Mar 29, 2019 1:21:00 PM           Mar 29, 2019 1:22:00 PM           Mar 29, 2019 1:23:00 PM           Mar 29, 2019 1:23:00 PM           Mar 29, 2019 1:23:00 PM           Mar 29, 2019 1:23:00 PM           Mar 29, 2019 1:23:00 PM           Mar 29, 2019 1:24:00 PM           Mar 29, 2019 1:25:00 PM           Mar 29, 2019 1:25:00 PM | •         per page            Executed At         Mar 29, 2019 1:19:59 PM         Mar 29, 2019 1:23:20 PM           Mar 29, 2019 1:23:20 PM         Mar 29, 2019 1:23:20 PM         Mar 29, 2019 1:23:20 PM           Mar 29, 2019 1:23:20 PM         Mar 29, 2019 1:23:20 PM         Mar 29, 2019 1:23:20 PM | I         OF 18         Y           Finished At         Mar 29, 2019 1:19:59 PM         Mar 29, 2019 1:23:20 PM           Mar 29, 2019 1:23:20 PM         Mar 29, 2019 1:23:20 PM         Mar 29, 2019 1:23:20 PM           Mar 29, 2019 1:23:20 PM         Mar 29, 2019 1:23:20 PM         Mar 29, 2019 1:23:20 PM |

Here, you can see all the existing cron tasks and their statuses. Run cron tasks and generate their schedule by clicking the \*Run Cron\* button. Also, delete tasks in bulk, apply the filtering and sorting options when it is needed.

#### **Delivery Date on the Frontend**

A customer can specify the necessary details for delivery during checkout.

# Shipping Methods

| ۲   | \$15.00              | Table Rate                     | Best Way          |  |
|-----|----------------------|--------------------------------|-------------------|--|
| 0   | \$5.00               | Fixed                          | Flat Rate         |  |
| A   | Please, contact us v | vith any questions. We are alw | ays glad to help! |  |
| Del | ivery Date *         |                                |                   |  |

#### Delivery Date

2016-09-09

Choose the suitable delivery date

#### Delivery Time Interval \*

09:00 - 12:00

Choose the suitable delivery time

#### Delivery Comments \*

Please, knock. The doorbell doesn't work.

#### Here you can add delivery comments

Next

Allow clients to review delivery notes before they place an order. Find out how to install the **Delivery Date** extension for Magento 2 via Composer.

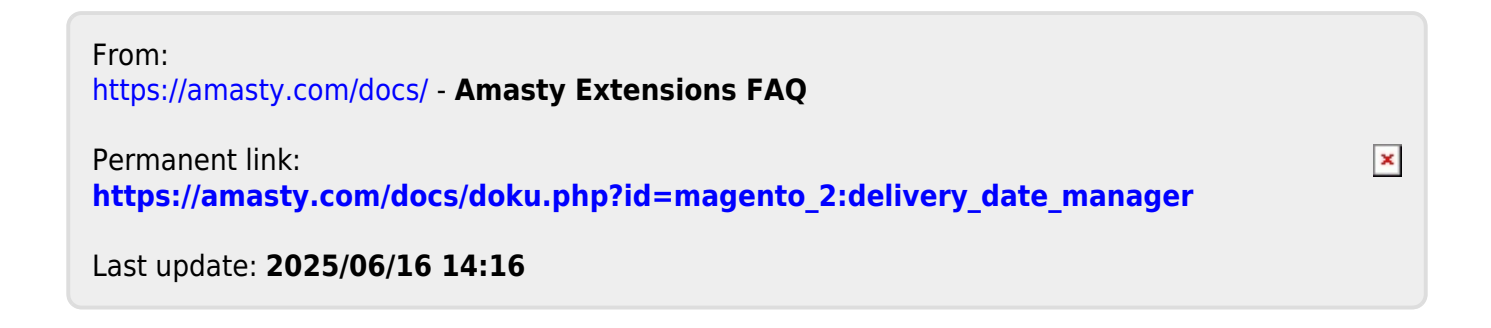